# Comment obtenír tes subsídes ONE ?

Bonne nouvelle ! Cette année, la procédure pour obtenir tes subsides ONE a changé

Tu n'as plus qu'à mettre à jour les informations dans SCRIBe et nous transmettons tout à l'ONE! Découvre dans ce mode d'emploi comment faire.

Pour toutes question, n'hésite pas à contacter scribe@guides.be ou le Carrick au 02/538.40.70

### Les Subsídes ONE, qu'est-ce que c'est ?

En tant que Centre de Vacances, les camps d'été des Guides sont agrées par la Fédération Wallonie-Bruxelles.

Cet agrément te permet d'accéder à des subsides à hauteur de 1,25€ par jour et par enfant (de moins de 16 ans) ayant participé à ton camp. De plus, tu recevras un subside supplémentaire de 5€ par jour pour chaque animateur breveté.

# Comment mettre à jour les informations de ton camp dans SCRIBe ?

#### 1. Indíque que tu souhaítes introduire une demande de subsídes

Dans ta déclaration de camp, coche la case « Je souhaite introduire une demande de subsides via SCRIBe ».

| ONE                              |                                                              |                                  |
|----------------------------------|--------------------------------------------------------------|----------------------------------|
|                                  | Je souhaite introduire une demande de<br>subsides via SCRIBe |                                  |
| <u>Contact po</u><br><u>l'ON</u> |                                                              | Animateur<br>breveté<br>qualifié |
|                                  | Présence de douches                                          | Nombre de 0<br>douches           |

#### 2. Encode les présences des participants au camp

Pour retrouver ton camp, rends-toi dans le menu « Évènement » et clique sur « Camp/Formation ».

Remplis les trois champs nécessaires dans l'écran de recherche :

- ton Unité, ton Groupe et le type de projet (sélectionne CAMPS)
- 🛛 ou encode la clé de recherche de ton camp si tu la connais et clique ensuite sur 🗡

| Cherche enregistrement: Camps/Formations | A <b> </b> A <b> </b> A <b> </b> |
|------------------------------------------|----------------------------------|
| Cherche enregistrement Avancée           |                                  |
| Clé de recherche                         |                                  |
| Nom                                      |                                  |
| Unité ZZ/02_ZZ/02                        | •                                |
| Type de Projet En cours CAMPS            |                                  |
| Groupe ZZ/02/A/A                         |                                  |
| Type d'événement 🔹 🔻                     |                                  |
| Sous-type d'événement 🔹 🔻                |                                  |
| Période Formation                        |                                  |
| Date de Début 💼                          |                                  |
| Adresse Projet                           | Ħ                                |
|                                          | × X                              |

A partir de ce moment deux options s'offrent à toi.

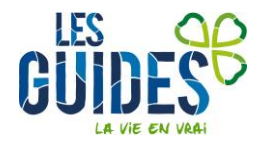

#### Encodage des présences en masse

Sélectionne le bouton « Cocher les participants présents »

| Menu Camps/Formations × |                                     |                                |  |  |  |
|-------------------------|-------------------------------------|--------------------------------|--|--|--|
| 🔄 🕐 📑 📭 🗟 🔆 🔚           | 2 🔍 0 🕫 📧 🔕 🛊 🕭 🛧 🛧 🗶 🚨 🖴 🦳 🗨 🖡 🐼 🛙 |                                |  |  |  |
| Camps/Formations        | Clé de CET-2015-016447              | Unité <sup>*</sup> 77/02 77/02 |  |  |  |
| Déclaration de camp     | recherche                           |                                |  |  |  |
| Suivi camp à l'étranger | Groupe <sup>*</sup> ZZ/02/A/A       |                                |  |  |  |
| Participants            | Nom <sup>*</sup> Camps 2015         |                                |  |  |  |
| Présence Participant    | Evènement <sup>*</sup> CAMPS        |                                |  |  |  |
|                         | Type Camp                           |                                |  |  |  |
|                         | Sous-type Camp fixe                 |                                |  |  |  |
|                         | Date de 01/07/2015 💼                | Date 15/07/2015 💼              |  |  |  |
|                         | Inscrire les participants           | Inscrire les participants      |  |  |  |
|                         | Cocher les participants présents    |                                |  |  |  |

Une nouvelle fenêtre apparait. Dans celle-ci tu peux affiner les critères de recherche ou appuyer directement sur la double flèche pour obtenir les participants inscrits à ton camp

| Menu        | Camps/Formations × Participants présents × |  |
|-------------|--------------------------------------------|--|
| Affectation | ▼ (                                        |  |
| Payé        | ▼                                          |  |
| Présent     | ▼                                          |  |
| Inscrit     | <b>▼</b>                                   |  |
| Ø           |                                            |  |

Sélectionne les personnes qui ont été présentes au camp soit en cochant la case se trouvant dans la ligne de titre (celle-ci cochera automatiquement toutes les personnes présentes dans la liste) ou coche chaque personne individuellement. Une fois ta sélection faite, valide en cliquant sur la roue dentelée en bas de l'écran.

| Affectation   |        |                  |      |         |         |          | -     |
|---------------|--------|------------------|------|---------|---------|----------|-------|
| Pavé          |        |                  |      |         |         |          | -     |
| Présent       |        |                  |      |         |         |          | -     |
| Inscrit       |        |                  |      |         |         |          |       |
|               |        |                  |      |         |         |          |       |
| B             |        |                  |      |         |         |          |       |
| □ Nom         | Prénom | Affectation      | Payé | Présent | Inscrit | Région   | \$ Un |
| ABAA          | Olave  | Responsable Camp |      | 1       | 1       | Test     | ZZ    |
| BADASS        | Julie  | Animateur Camp   |      | 1       | 4       | Test     | ZZ    |
| 🔲 Bada        | Boum   | Participant Camp |      | \$      | 4       | Test     | ZZ    |
| PARKS         | Rosa   | Participant Camp |      |         | 1       | Test     | ZZ    |
| POM           | Pim    | Animateur Camp   |      |         | 4       | Test     | ZZ    |
| THEO          | Allan  | Participant Camp |      | 1       | 4       | Test     | ZZ    |
|               |        |                  |      |         |         |          |       |
|               |        |                  |      |         |         |          |       |
|               |        |                  |      |         |         |          |       |
|               |        |                  |      |         |         |          |       |
|               |        |                  |      |         |         |          |       |
|               |        |                  |      |         |         |          |       |
|               |        |                  |      |         |         |          |       |
|               |        |                  |      |         |         |          |       |
|               |        |                  |      |         |         |          |       |
| •             |        |                  |      |         |         |          | ÷.    |
| 0 Sélectionné |        |                  |      |         |         |          |       |
|               |        |                  |      |         |         | <b>~</b> |       |

Un message de confirmation apparaitra à l'écran pour te confirmer que les modifications ont été exécutées.

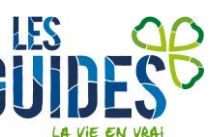

#### Encodage individuel des présences

Une fois sur ton camp, rends-toi dans l'onglet « Participants ».

| Menu Camps/Formations *                                     |               |          |              |                  |           |         |
|-------------------------------------------------------------|---------------|----------|--------------|------------------|-----------|---------|
| 🔄 🕐 🗂 🕞 🗙 🔚 😂 🔍 🕴 🖓 🎟 🚫 🌲 茶 🛧 🗶 🧶 📾 🛢 🗳 🔒 🖬 🕺               |               |          |              |                  |           |         |
| Camps/Formations                                            | Nom famille\$ | Prénom 🗢 | Tiers 🗢      | Affectation 🗘    | Inscrit 🗘 | Présent |
| Déclaration de camp<br>Participants<br>Présence Participant | ABAD          | Olave    | ABAD_Olave   | Responsable Camp |           |         |
|                                                             | ABAE          | Olave    | ABAE_Olave   | Animateur Camp   |           |         |
|                                                             | BADASS        | Julie    | BADASS_Julie | Animateur Camp   | <b>V</b>  |         |

Rends-toi sur la ligne des participants qui t'intéresse et coche la case « Présent ». Pour modifier le participant suivant, sélectionne la ligne pour qu'elle ne soit plus grisée et applique la modification.

#### 3. Cas partículier et catégorie ONE

Si un Membre n'a pas été présent tout le camp ou a participé à un pré/post camp, tu peux choisir ses jours de présence dans l'onglet « Présence participant » en cochant/décochant les jours concernés.

C'est à cet endroit également que tu peux préciser la « Catégorie ONE » dans laquelle se situe chaque participant. En effet, l'ONE distingue 4 catégories pour lesquelles le montant des subsides varie. Sur SCRIBe, la valeur par défaut est « valide » mais tu peux aller modifier celle-ci. Voici les définitions de l'ONE pour chaque catégorie :

- « Valides » : Indiquer ici uniquement les enfants qui ne rentrent pas dans les autres catégories (défavorisés ou en situation de handicap).
- « Défavorisés » : Indiquer ici les enfants dont les familles vivent en situation de précarité (au moins un des parents qui a l'enfant à sa charge bénéficie de revenus de remplacement ou est exclu des mécanismes de protection sociale).
- « Handicap léger » : Indiquer ici les enfants en situation de handicap dans les centres généralistes, c'està-dire qui ne sont pas spécialisés dans l'accueil d'enfants en situation de handicap.
- « Handicap lourd » : Cette catégorie ne concerne que les centres spécialisés dans l'accueil d'enfants en situation de handicap. Dans ce cas, indiquer ici les enfants qui nécessitent davantage d'aide ou une aide complète dans les activités du centre et de la vie quotidienne.

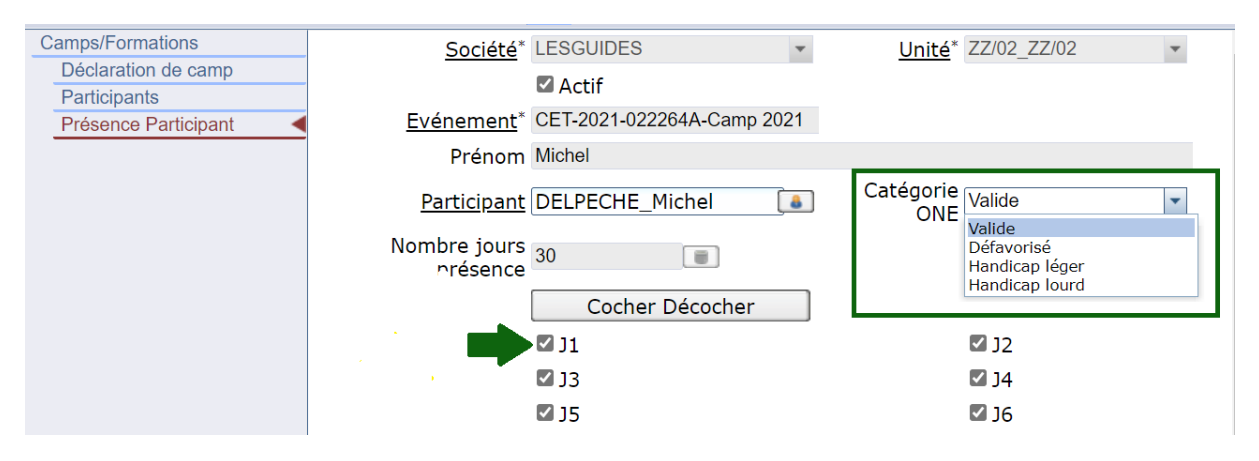

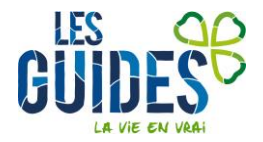

#### 4. Renseigne le Numéro de Registre National des Animateurs

L'ONE a besoin du Numéro de Registre National des Animateurs pour deux raisons : pour vérifier les différents brevets de ton équipe d'animation ainsi que pour pouvoir te donner les accès au Portail Pro via l'application Itsme.

Dans la fiche Membre, complète le champ N° de Registre National pour tous les Animateurs de ton Groupe et pour les Intendants brevetés que tu souhaites inscrire dans ton équipe d'animation du camp (si tu ne sais plus comment y accéder, jette un œil <u>ici</u>).

| Membres <             |                                | N° de accortos              |
|-----------------------|--------------------------------|-----------------------------|
| Adresse               | <u>Unite</u> 22/02_22/02       | membre 3090733              |
| Fonction              |                                | N° de                       |
| Personnes de contact  | <u>Civilité</u> * Mademoiselle | Registre                    |
| Parcours de formation |                                | National                    |
| Historique formation  | NOM* DEPOULET                  | Prénom <sup>*</sup> Houmous |
| Historique camps      | Date de                        |                             |
| Liste d'attente       | naissance                      | Age 26                      |

# Comment se connecter au portaíl Pro de l'ONE ?

Le portail Pro (<u>https://pro.one.be</u>) est la nouvelle plateforme de l'ONE permettant de remplir les tâches administratives et de consulter le statut des demandes de subsides. Si tu souhaites modifier des informations encodées sur la plateforme, contacte ton gestionnaire de dossier au sein de l'ONE ou envoie un mail à <u>accueil-centresdevacances@one.be</u>.

Nous nous occupons d'introduire les demandes de subsides pour toi mais si tu préfères les compléter manuellement, c'est également possible via ce portail.

Une fois la demande de subside envoyée, l'onglet « Subsides » affichera la date d'envoi. Tu pourras également y consulter le statut de ta demande de subsides dans le courant du mois de février.

#### ID oublié ou problème de connexion ?

Malheureusement, en tant que Fédération, nous n'avons pas la possibilité de t'envoyer de nouveaux identifiants et mots de passe. Si tu n'arrives pas à te connecter au Portail Pro, envoie un mail à pro@one.be.

# Je préfère introduire moi-même la demande de subsides sur le portail Pro de l'ONE

Pas de soucis, dans ce cas, tu peux suivre la procédure de l'ONE pour t'aider dans cette démarche en suivant ce lien.

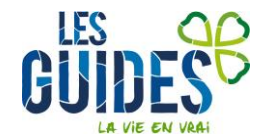